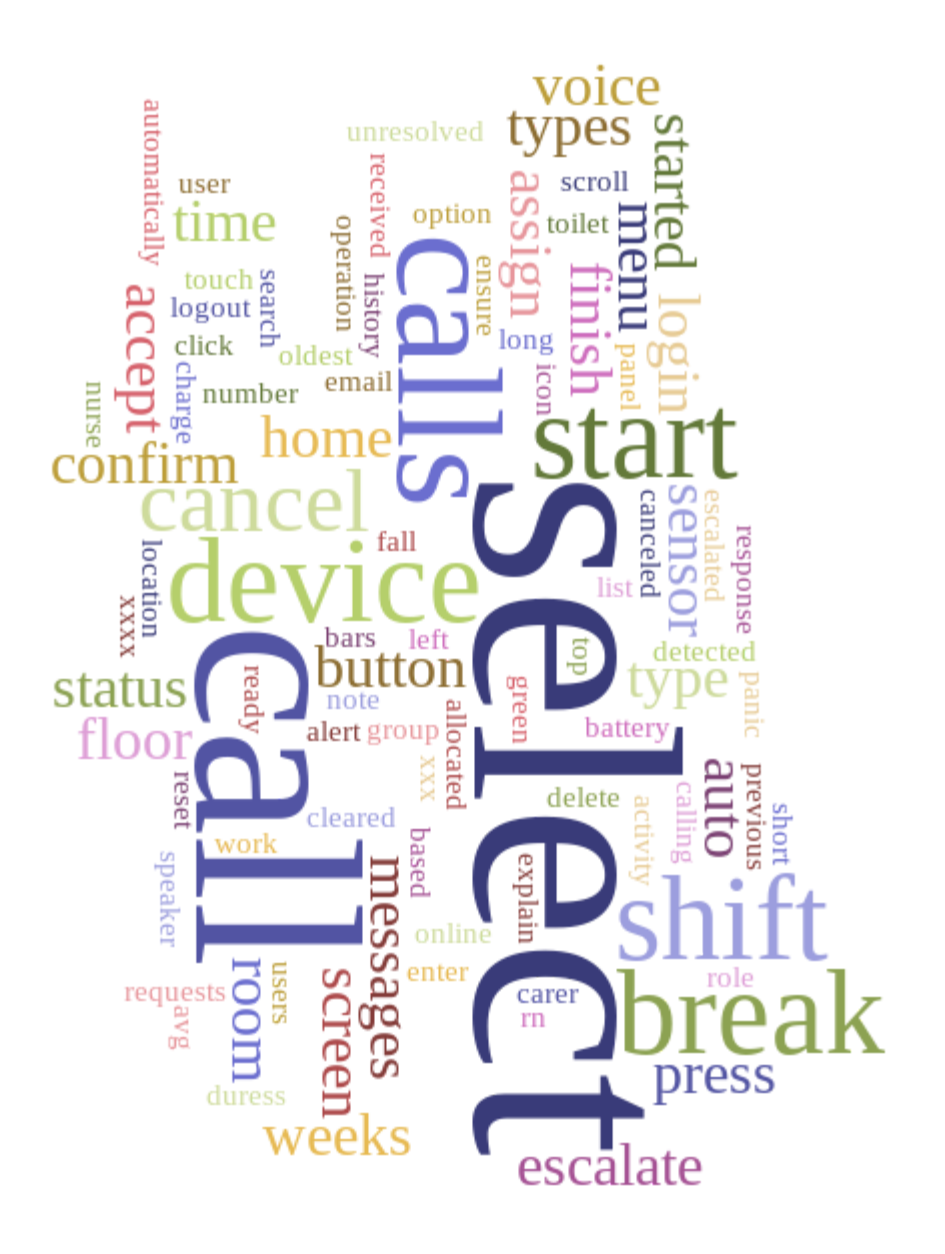

## **Talius Connect Mobile App**

# **Quick Reference Guide v1.6**

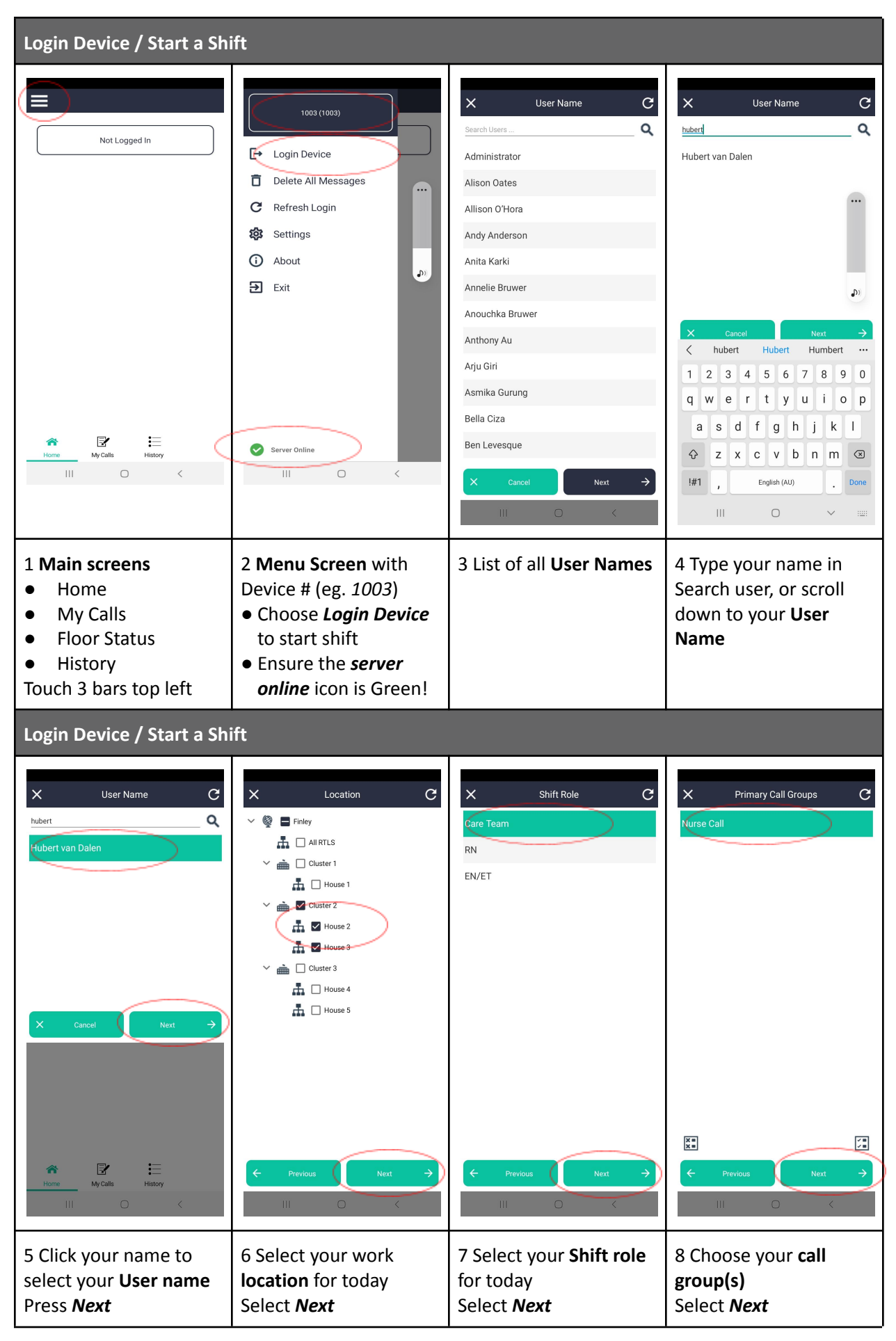

**Talius Connect v1.6 Work Instruction** 

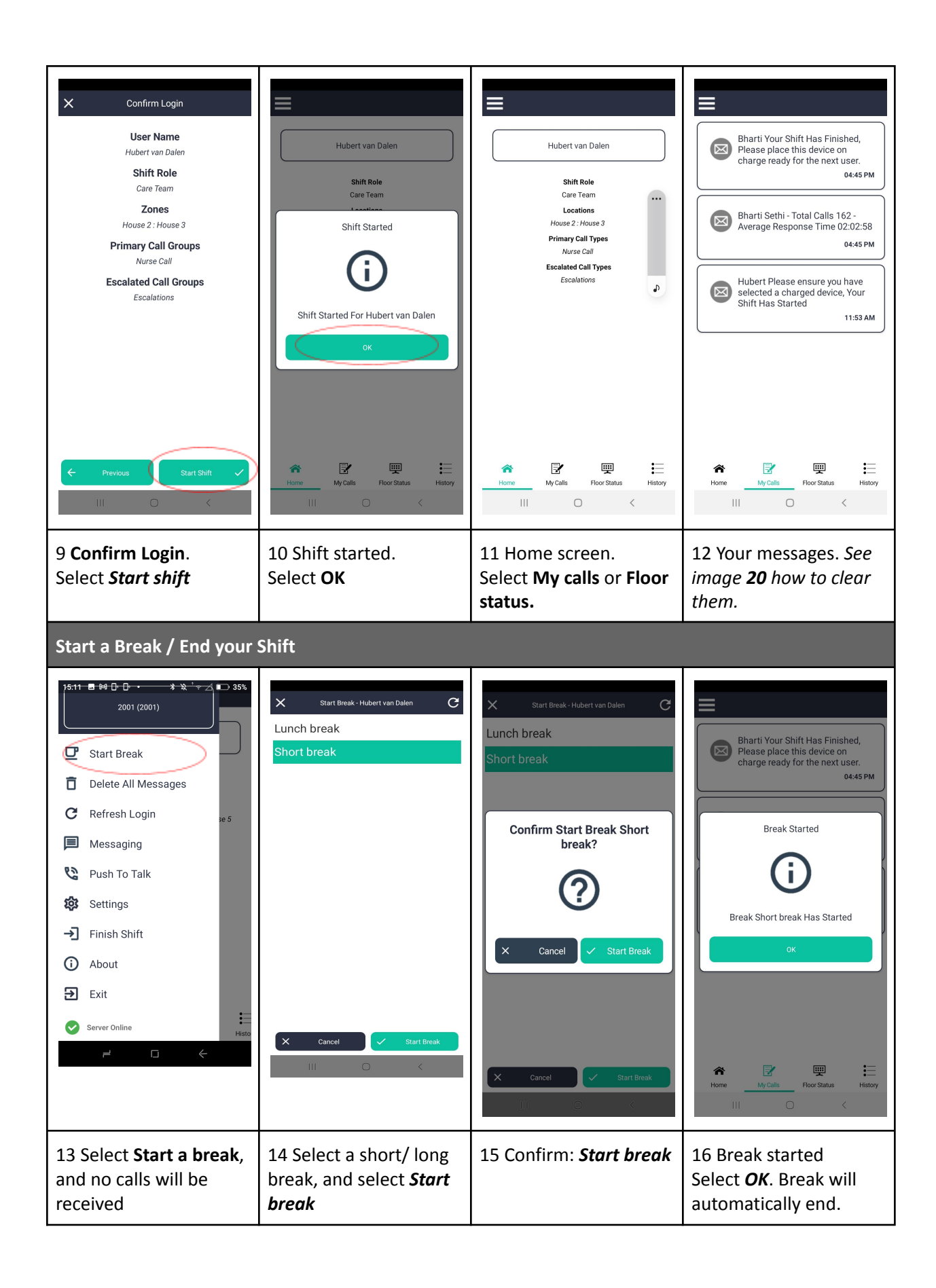

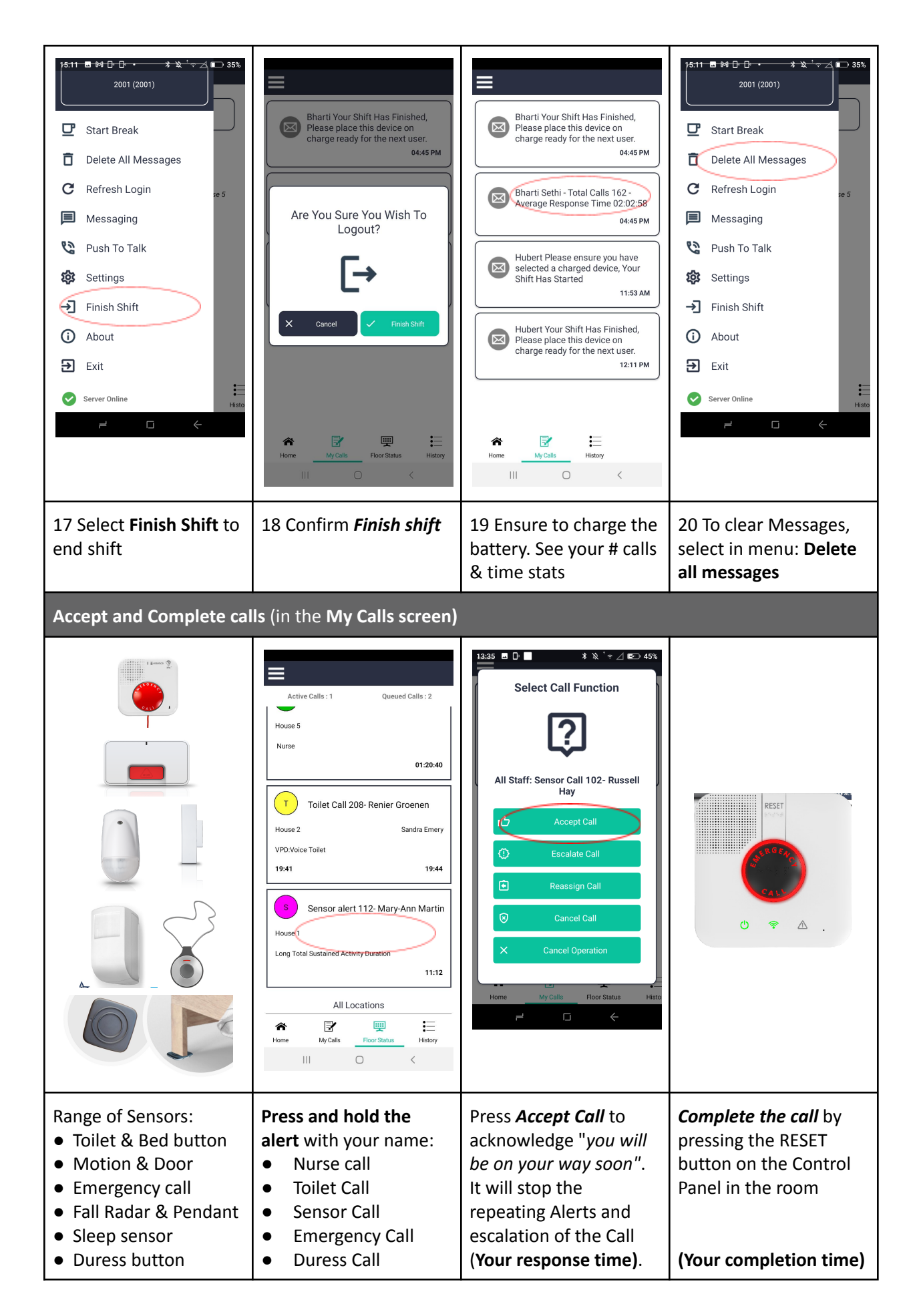

| Escalate Call, Re-assign Call, Cancel Call and Cancel Operation                                                                                                    |                                                                                                    |                                                                                                    |                                                                                                    |  |
|----------------------------------------------------------------------------------------------------|----------------------------------------------------------------------------------------------------|----------------------------------------------------------------------------------------------------|----------------------------------------------------------------------------------------------------|--|
| 1335 □ * × • ∠ ∞ 45%   Select Call Function   Image: Colspan="2">Image: Colspan="2">Colspan="2">Colspan="2"   I Colspan="2"   More My Cols   More My Cols   More My Cols   My Cols   Fore Status | 1335 □ * × • ∠ ∞ 45%   Select Call Function □ □ □   All Staff: Sensor Call 102- Russell □ □ □   All Staff: Sensor Call □ □ □ □   I Accept Call □ □ □ □   I Reassign Call □ □ □ □ □   I Cancel Operation □ □ □ □ □ □ □ □ □ □ □ □ □ □ □ □ □ □ □ □ □ □ □ □ □ □ □ □ □ □ □ □ □ □ □ □ □ □ □ □ □ □ □ □ □ □ □ □ □ □ □ □ □ □ □ □ □ □ □ □ □ □ □ □ □ □ □ □ □ □ □ □ □ | 1335 □ * & · · △ Image: Addition of the second of the second of t | Active Calls : 1                                                                                                    |  |
| In the <u>My Calls screen</u> ,<br>press <i>Escalate Call</i> to<br>contact a colleague for<br>assistance.<br>Alternatively, press the<br>Emergency wall button,<br>or your badge button                                                                                                    | Depending on your shift<br>role you can select<br><b>Reassign Call</b> to a<br>colleague, or <b>Cancel</b><br><b>Call</b> (in case of<br>accidental Duress alert)                                                                                                    | The option <i>Cancel</i><br><i>operation</i> lets you go<br>back to the <b>My Calls</b><br>screen                                                                                                    | The <u>Floor Status screen</u><br>has Assign Call to<br>Myself, or Assign Call<br>To User (RN only)<br>options to change the<br>user until a carer has<br>accepted the call! |  |

| Messaging or Push to Talk                                                                     |                                                                                                    |                                                                                                    |                                                                                                    |  |
|-----------------------------------------------------------------------------------------------|----------------------------------------------------------------------------------------------------|----------------------------------------------------------------------------------------------------|----------------------------------------------------------------------------------------------------|--|
| 1 <del>3:32                                   </del>                                          | 13:32 ■ D ■ Messaging * ☆ ∠ া⊂ 44%                                                                                        | 13:33 ■ D ■ ¥ % ° ¬ ∠ ⊠ 44%                                                                                            | 13:33 ■ D ■ ¥ % ° ¬ ∠ ⊠ 44%                                                                                    |  |
|                                                                                               | Select Message Type                                                                                                    | ✓ □ RN                                                                                                    | ✓ □ House 1                                                                                                    |  |
| 🖵 Start Break                                                                                 |                                                                                                    |                                                                                                    |                                                                                                    |  |
| Change Device                                                                                 | 오. User Messaging                                                                                                    | ✓ □ EN/ET                                                                                                    |                                                                                                    |  |
|                                                                                               | Shift Role Messaging                                                                                                    |                                                                                                    |                                                                                                    |  |
| Change Calls                                                                                  |                                                                                                    | ✓ □ Care Team                                                                                                    | ✓ □ House 2                                                                                                    |  |
| Change Location                                                                               | Location Based Messaging                                                                                                  |                                                                                                    |                                                                                                    |  |
| 9. Shift Management                                                                           |                                                                                                    |                                                                                                    |                                                                                                    |  |
|                                                                                               |                                                                                                    |                                                                                                    | ✓ □ House 3                                                                                                    |  |
| Delete All Messages                                                                           |                                                                                                    |                                                                                                    |                                                                                                    |  |
| C Refresh Login                                                                               |                                                                                                    |                                                                                                    |                                                                                                    |  |
|                                                                                               |                                                                                                    |                                                                                                    | ✓ □ House 4                                                                                                    |  |
| Messaging                                                                                     |                                                                                                    |                                                                                                    |                                                                                                    |  |
| 😫 Push To Talk                                                                                |                                                                                                    |                                                                                                    |                                                                                                    |  |
| Server Online                                                                                 | × Cancel                                                                                                    | ← Previous Next →                                                                                                    | ← Previous Next →                                                                                              |  |
| ≓ □ ←                                                                                         | $\neq$ $\Box$ $\leftarrow$                                                                                                | $\neq$ $\Box$ $\leftarrow$                                                                                             | $\neq$ $\Box$ $\leftarrow$                                                                                     |  |
| Selecting 1 of these<br>options enables you to<br>send a Text or a Voice<br>message to a user | Select <b>User</b> to <i>Text</i> or<br>Voice message ( <i>Push to</i><br><i>Talk</i> ) 1 or more users of<br>your choice | Select <b>Shift role</b> (eg the<br>RN) to <i>Text</i> or <i>Push to</i><br><i>Talk</i> a shift role of your<br>choice | Select <b>Location</b> (eg<br>House 1) to <i>Text</i> or<br><i>Push to Talk</i> a shift role<br>of your choice |  |

Talius Connect v1.6 Work Instruction

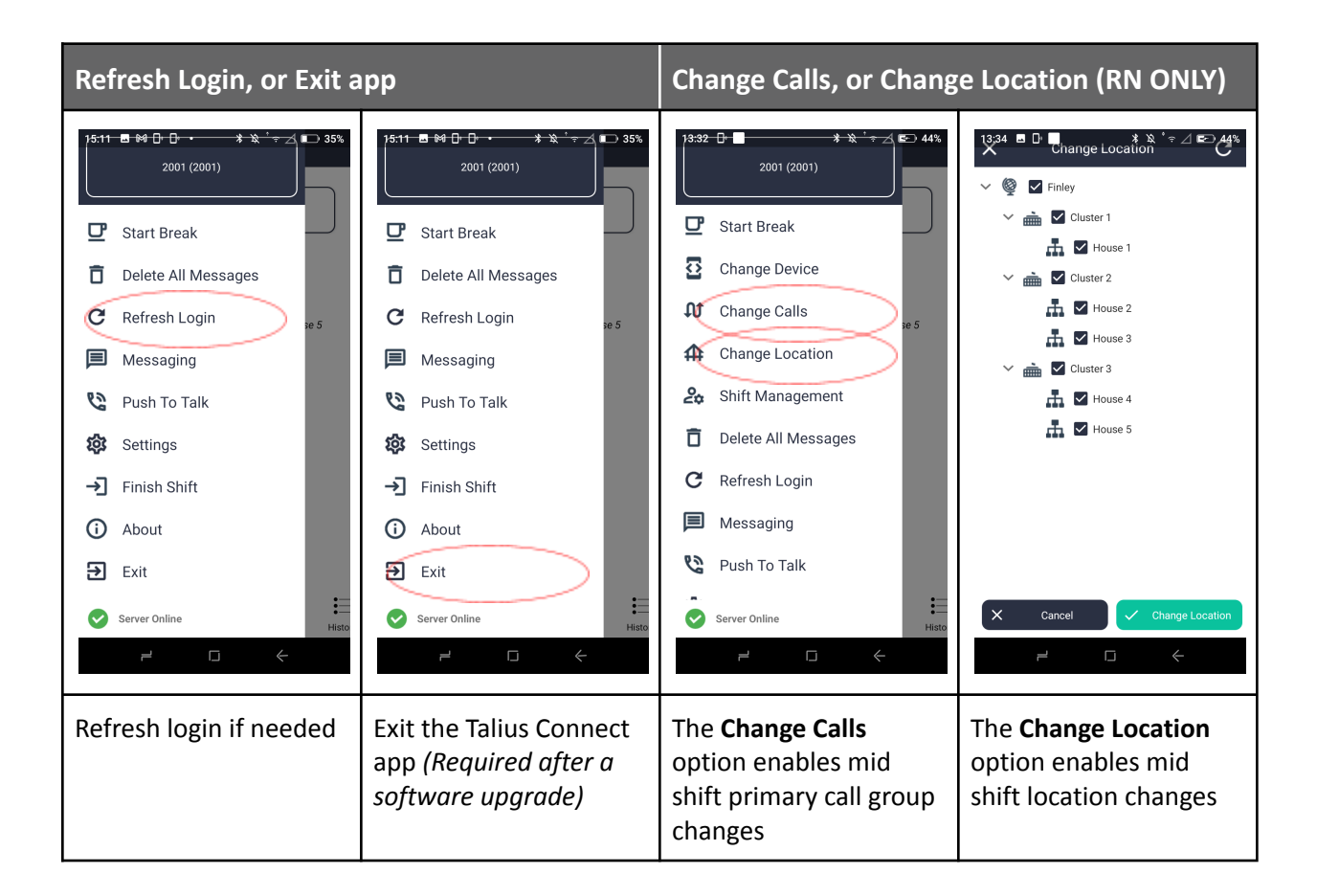

### Notes

#### **Auto assigned**

All Calls are all auto allocated to the carer who had the oldest call/the one who has most likely completed the previous call

#### **Repeats & Escalations**

Unaccepted calls will have repeating Alerts and will be auto escalated based on the type of call. Only accepting (or canceling) the call will stop the repeating & escalation process

#### Calling into the room/panel

Calling into the room is not possible in v1.6, and is expected to be available in v1.7

6